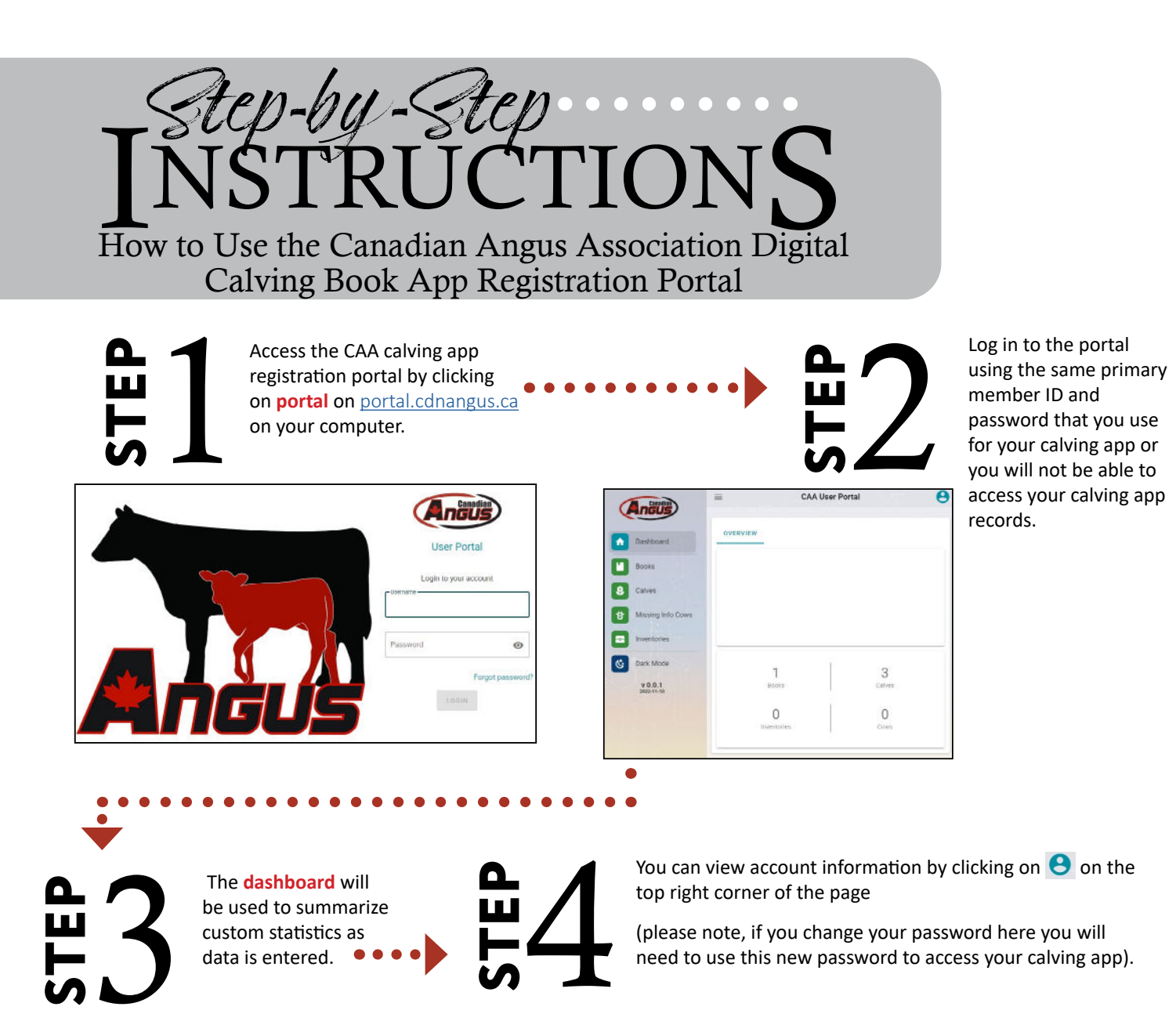

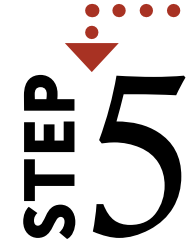

Click on the Books icon within the

menu to access your calving books.

| Andus             | -             | CAA User P         | ortal    | e   |
|-------------------|---------------|--------------------|----------|-----|
| Dashboard         | Calving Books | C Edit             | <b>c</b> | \$1 |
| Books             | Search        | Q                  |          |     |
| Calves            | BENERAL       | 10                 |          |     |
| Missing Info Comp |               | Rows per page: 100 | * 11011  | C 5 |
| Inventories       | 7334          | Year               | Owner    |     |
| Dark Mode         | spring 2023   |                    |          |     |
| ¥ 0.0.1           |               |                    |          |     |

**6** 

Calf records created within your calving app can be accessed by clicking on a specific calving book.

| Anous                 | =           | CAA Us          | CAA User Portal |       | 0   |
|-----------------------|-------------|-----------------|-----------------|-------|-----|
| Deshboerd             | Calves      |                 | Edit 🔂          | C     | \$1 |
| Books                 | BEND TO CAA | Search          | ٩               |       |     |
| Calves                | oping 2023  |                 |                 |       |     |
| Missing into Cows     | CALF INFO T | CALF INFO 2     | CALF INFO 3     |       |     |
| Inventories           |             | stort per page. | 100 4 1         | 2012. | · . |
| Dark Mode             | Mentaer     | 0               | CallTalloo      |       |     |
| v 0.0.1<br>2822-11-29 | 505013      | 13              | CAA 2L          |       |     |
|                       | 505012      | 13              | CAA 3L          |       |     |
| Powered By            | 505012      | 9               | CAA 1L          |       |     |
|                       |             |                 |                 |       |     |

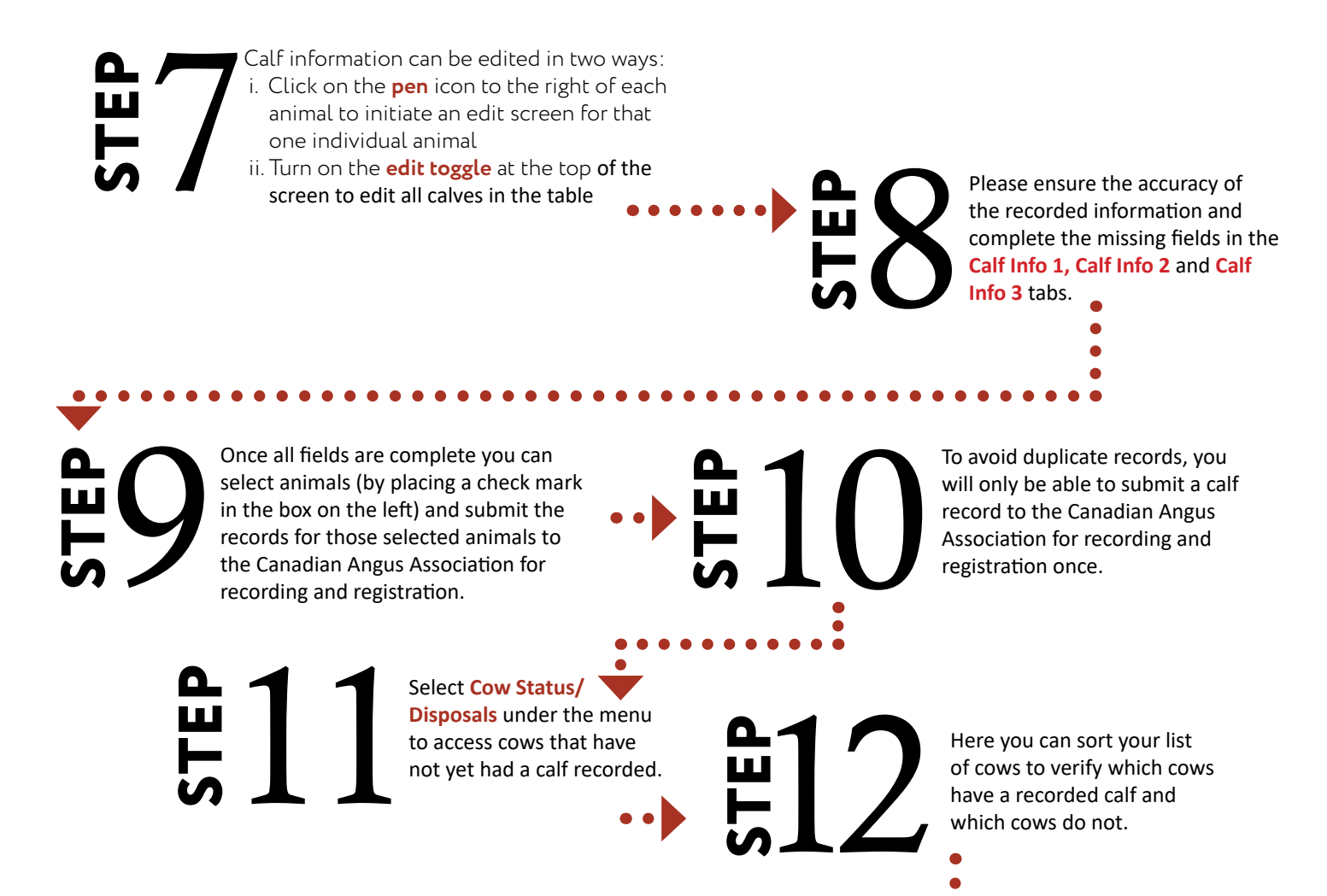

For cows that you can click the menu, th the Plus Icon record and re

For cows that had a calf, you can click on **Calves** in the menu, then click on the **Plus Icon** to add a calf record and record the calf.

| sows |        | C Edit     | \$1 SI | IND TO CAA | Sea                | rch              | Q                | All Inventori    | 95             |   |
|------|--------|------------|--------|------------|--------------------|------------------|------------------|------------------|----------------|---|
| GENE | RAL    |            |        |            | Apr                | vs per page      | 100 +            | 3-100 of 289     | ¢              | 2 |
|      | Owner  | Name       | Ident  | Tattes     | Yar                | Calf<br>Recorded | Disposal<br>Code | Disposal<br>Date | Upload<br>Date |   |
|      | 512345 | CAA MAMA 1 | 123455 | GAA 123    | 2022               | N0               | Dispose          | Code             | -              | 1 |
|      | 512345 | CAA MAMA 2 | 465432 | CAA 456    | Died - Disease (1) |                  |                  |                  |                |   |
|      | 512345 | CAA MAMA 3 | 685214 | CAA 789    | Died               | Age (2)          |                  |                  |                |   |
|      | 512345 | CAA MAMA 4 | 854123 | CAA 321    | Died -             | Other (3)        |                  |                  |                |   |
|      | 512345 | CAA MAMA 5 | 687325 | CAA 654    | Culled             | - Physical L     | Detect (4)       |                  |                |   |
|      | 512345 | CAA MAMA 6 | 965421 | CAA 987    | Culled             | - Performa       | nce (6)          |                  |                |   |
| -    | 512345 | CAA MAMA 7 | 546312 | CAA 341    | 1072               | Ma               |                  |                  | _              | - |

£14

If a cow was disposed of or did not calve, use the dropdown menu to add a disposal code or cow status code and date. Select these cows and press submit to send the disposal codes and cow status records to the CAA.